# يف Supervisor Active Directory لماكت نيوكت CCMP

## تايوتحملا

<u>قمدق ملاا</u> <u>قمدق ملاا</u> <u>قيساسألا تابلطتملا</u> <u>تابلطتملا</u> <u>مدختسملا تانوكملا</u> <u>مولعم تابولعم</u> <u>نيوكتلا</u> <u>محصلا نم ققحتلا</u> <u>امحالصاو ءاطخألا فاشكتسا</u>

## ەمدقملا

ةقراخ رصانعك ءالمعلا لعج نيلوؤسملل نكمي ىتح نيوكتلا تاوطخ دنتسملا اذه فصي ربع Cisco Unified Contact Center Management Portal (CCMP).

# ةيساسألا تابلطتملا

### تابلطتملا

:ةيلاتا عيضاوملاب ةفرعم كيدل نوكت نأب Cisco يصوت

- Unified Contact Center Enterprise (UCCE)
- CCMP

#### ةمدختسملا تانوكملا

ةيلاتا ةيداملا تانوكملاو جماربلا تارادصإ ىلإ دنتسملا اذه يف ةدراولا تامولعملا دنتست:

- UCCE 11.6.1
- CCMP 11.6.1

ةصاخ ةيلمعم ةئيب يف ةدوجوملا ةزهجألاا نم دنتسملا اذه يف ةدراولا تامولعملا عاشنإ مت. تناك اذإ .(يضارتفا) حوسمم نيوكتب دنتسملا اذه يف ةمدختسُملا ةزهجألا عيمج تأدب رمأ يأل لمتحملا ريثأتلل كمهف نم دكأتف ،ليغشتلا ديق كتكبش.

# ةيساسأ تامولعم

جمد تاوطخ لامكإ مەملا نم ؛فرشملا ىلإ ليكو باسح عفر نم لوؤسملا نكمتي يكل Supervisor Active Directory (AD) ل لماكتملا نيوكتلا ةئيب مادختساب CCMP (ICE). اذه نودب **Active لاجم مداخ نيوكت متي مل** أطخ رەظي ،فرشم ليكو لعج CCMP لوؤسم لواح اذإ نيوكتلا Directory يق المك "[AW] يلع

| Details Person     | Supervisor     | Agent Teams      | Skill Groups | Attributes | Advanced | History |
|--------------------|----------------|------------------|--------------|------------|----------|---------|
| Custom Data        |                |                  |              |            |          |         |
| Supervisor         |                |                  |              |            |          |         |
|                    |                |                  |              |            |          |         |
| Domain Account     |                |                  |              |            |          |         |
|                    |                |                  |              |            |          |         |
| Associate with Do  | main Account   |                  |              |            |          |         |
|                    |                |                  |              |            |          |         |
| Login Name         |                |                  |              |            |          |         |
|                    |                |                  |              |            |          | Q       |
| Author Directory I | amain Converie | and configured a | - 14140      |            |          |         |

## نيوكتلا

ءارجإ نكمي و CCE لماكت لامكإ مت CCMP يف هنأ انه نيوكتلا تاوطخ ضرتفت :**قظحالم** ةذفان يف ةيلاتلا تاوطخلا ذيفنت نم اضيأ دكأت .حاجنب ةيساسألا تايلمعلا ةنايصلا.

؛ قيبطتلا قلطاو CCMP ةدقع نع اهيف ثحبا ؛ **ICE** حتفا .1

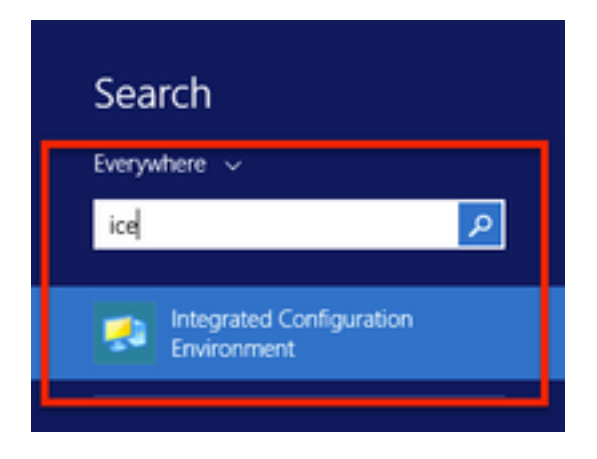

لوخدلاو تانايبلا قدعاق لاصتا لامكإ.

؛ Cisco Unified CCE **مداوخ نيوكت** قوف رقنا ؛ **ةعومجملا ماظن نيوكت** عضو يف دجاوتلا ءانثاً **.3** ؛ ةروصلا يف حضوم وه امك

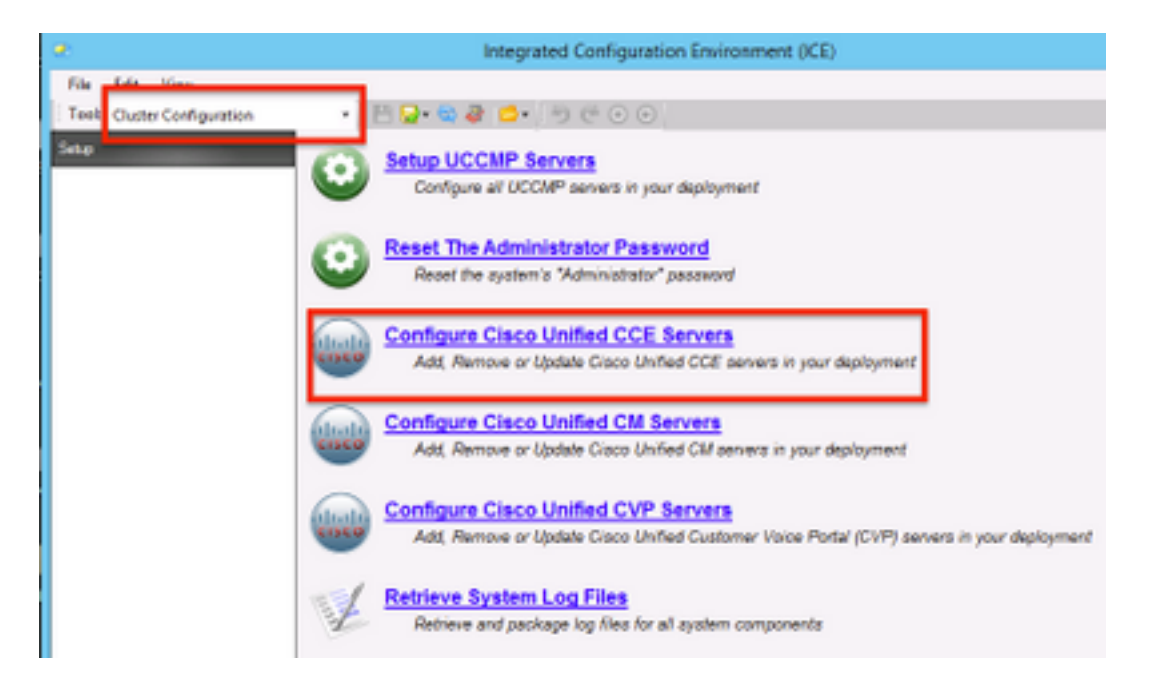

؛ةروصلا يف حضوم وه امك ، **يلاتلا** رقناو **، ةمهم ديدحت** نمض **"دوجوم ليثم ليدعت** ددح **.4** 

|   | Configure Cisco Unified CCE Servers                                                                                                    | × |
|---|----------------------------------------------------------------------------------------------------|---|
| A | Select Task<br>Please select an option and click next to continue<br>Add a new instance<br>Modify an existing instance<br>Remove an existing instance<br>Nettore | ] |

؛ ةروصلا يف حضوم وه امك ، **يالتال** قوف رقنا مث قيبطتال لباقال **ليثمال مسا** ددح **.5** 

دنتسملا اذهل مدختسملا رابتخالا ربتخم نم ليثملا مسا وه **"AW"** انه :**ةظحالم**.

| Configure Cisco Unified CCE Servers                                                  |
|--------------------------------------------------------------------------------------|
| Select Unified CCE<br>Please select the Unified CCE instance that you wish to modify |
| Cancel Previous Next                                                                 |

**6.** "طشنلا ليلدلا لماكت ىلع فرشملا" رايخلا ةشاش رەظت ىتح "يلاتلا قوف رقنا" ددح" ،قروصلا يف حضوم وه امك ، **يلاتلا** ديدجت اهعبتي **"معن"** ددجو

| Configure Cisco Unified CCE Servers                                                                              |
|----------------------------------------------------------------------------------------------------|
| Supervisor Active Directory Integration                                                                          |
| Do you wish to allow Active Directory user accounts to be mapped to supervisors when configuring<br>Unified CCE? |
| ● Yes<br>○ No                                                                                                    |
|                                                                                                    |
|                                                                                                    |
|                                                                                                    |
|                                                                                                    |
|                                                                                                    |
|                                                                                                    |
| Cancel Previous Next                                                                                             |

**ةيوناثلا لاجملاب مكحتلا ةدجو و ةيساسألا لاجملاب مكحتلا ةدجو** ريفوت نم دكأت **.7** ؛ةروصلا يف حضوم وه امك ،يلاتلا **قوف** رقناو **ذفنملا مقر** عم ليصافتلا

لاجملاب مكحتلا ةدحو ىوس ريفوت متي مل ،ربتخملا نيوكت ىلإ ادانتسا :**قظحالم** قيسنتلا نوكيس .ەب صاخلا ذفنملا مقرو يمومعلا جولاتكلا/ةيساسألا FQDN/IP>:<PortNumber>

|    | Configure Cisco Unified CCE Servers                                                                                                    | × |
|----|----------------------------------------------------------------------------------------------------|---|
| 3  | Configure Active Directory Connections                                                                                                    |   |
| 1  | Please enter the addresses of your primary and secondary domain controllers and configure the<br>required security settings to connect                                                                          |   |
| `` | Primary Domain Controller: ad2012.semain.erm:3268                                                                                                    |   |
|    | Secondary Domain Controller:                                                                                                    |   |
|    | Set Active Directory Authentication Types (Advanced)         Anonymous       Fast Bind         Delegation       Readonly Server         Encryption       Secure Sockets Layer         Server Bind       Signing |   |
|    | Cancel Previous Next                                                                                                    |   |

**ع اتلا** قوف رقنا مث ،نيفرشملل مدختسملا لاجم تاباسح دجوت ثيح AD يف عقوملا ددح **.8** ةروصلا يف حضوم وه امك

|      | Configure Cisco Unified CCE Servers                                                            | 2 |
|------|------------------------------------------------------------------------------------------------|---|
| 20   | Select Supervisor Active Directory Location                                                    |   |
| - T. | Select the location in active directory where your supervisor user domain accounts are located |   |
| •    | B- Semaira                                                                                     |   |
|      |                                                                                                |   |
|      |                                                                                                |   |
|      |                                                                                                |   |
|      |                                                                                                |   |
|      |                                                                                                |   |
|      | Cancel Previous Next                                                                           |   |

؛ ةروصلا يف حضوم وه امك ، **كلد دعب** رقناو **ةطبترملا ةدحوملا CM مداوخ** ددح .9

|    | Configure Cisco Unified CCE Servers                                                                                                    | × |
|----|----------------------------------------------------------------------------------------------------|---|
| ۲. | Configure Linked Unified CM Servers Please select the Cisco Unified CM servers that this Unified CCE is capable of routing calls to:  Cucm10 |   |
|    | Cancel Previous Next                                                                                                    |   |

؛ةروصلا يف حضوم وه امك ،ةزجوملا ةشاشلا يف **يلاتلا** قوف رقنا **.10** 

|    | Configure Cisco Unified CCE Servers                                                                                                    | × |
|----|----------------------------------------------------------------------------------------------------|---|
| 20 | Summary                                                                                                    |   |
| 1. | ICM Configuration Summary                                                                                                    | ^ |
| `` | Overview                                                                                                    |   |
|    | ICM Instance Name: pin<br>ICM Deployment Type: Standard<br>ICM Version: 188.1<br>Authentication Mode: Local<br>Redundancy Type: SingleSided<br>Provisonable: Yes<br><u>Primary Server Configuration</u> |   |
|    | Server [sprawler] (sprawler.samaira.com)<br>• Primary Admin Workstation Component<br>• Primary Provisioning Components                                                                                  | ~ |
|    | Cancel Previous Nex                                                                                                    | 1 |

؛**جورخ** قوف رقنا ،ةروصلا يف حضوم وه امك ،**ةحجانلا** ةشاشلا ةيؤر نم دكأت **.11** 

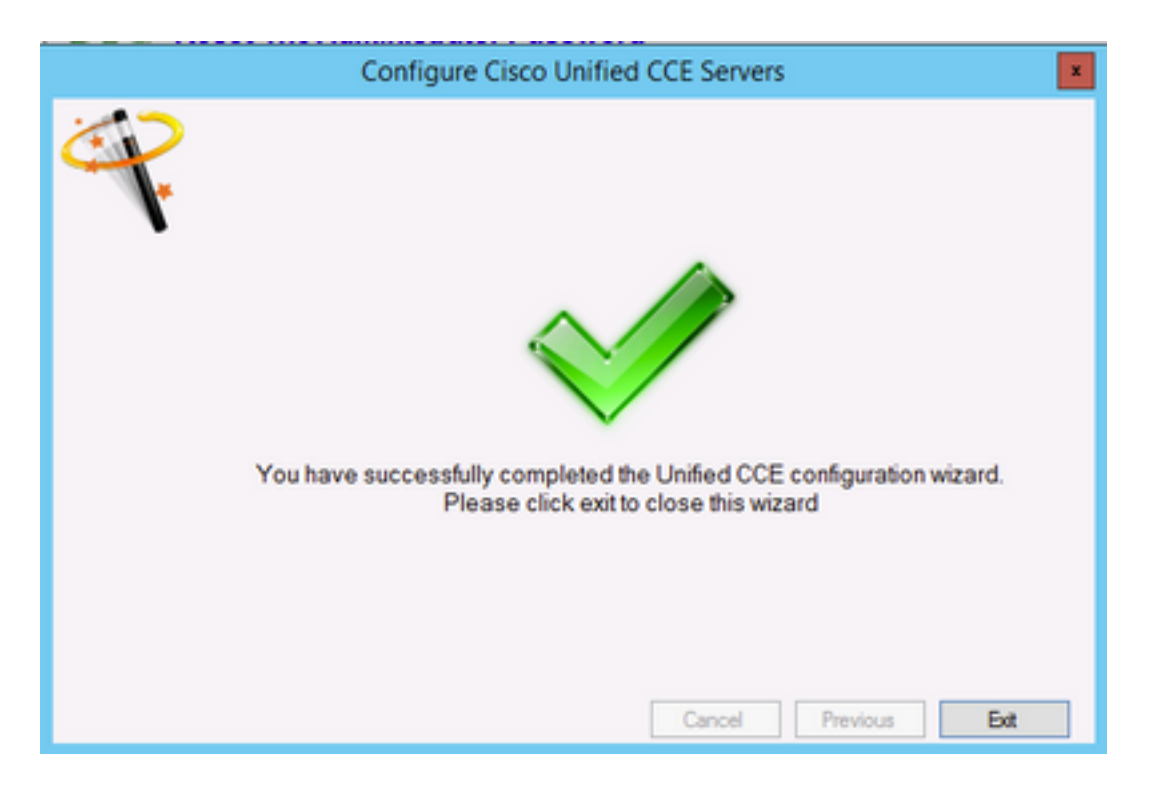

؛ةروصلا يف حضوم وه امك ،(**ظفحلا ةنوقيأ** ديدحتب) **ديلجلا** يف **ظفح** رقن نم دكأت **.12** 

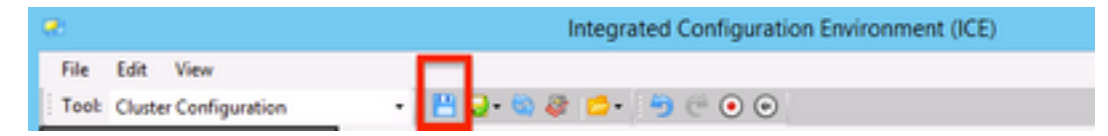

# ةحصلا نم ققحتلا

حيحص لكشب نيوكتلا لمع ديكأتل مسقلا اذه مدختسا.

؛ةروصلا يف حضوم وه امك ؛ **ةرادإلا لخدم** قوف رقنلاو ثحبالا **1.** 

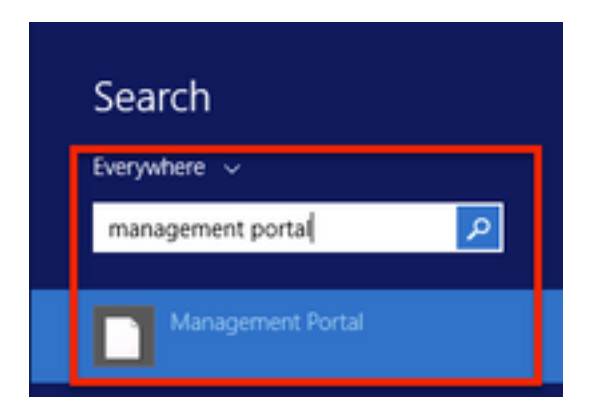

،ةراد**إلا ةباوب ىل**إ **لوخدلا ليجست .2** 

# Login

| administrator Password | Jsername      |    |
|------------------------|---------------|----|
| Password               | administrator |    |
| *********              | Password      |    |
|                        | *********     | \$ |

**فرشملا رايخ** ددح مث **فرشملا بيوبتلا ةمالع** قوف رقنا مث **دراوملا ريدم** نم **اليكو ددح .3** ر**وثعلا مت**" ةلاأسرلا نم ققحت مث ثحب قوف رقناو لوخدلا ليجست مسا نع ثحبلاب عبتملا يف حضوم وه امك ، **.فرشم باسح** باسحلا اذه لعجل **ظفح** قوف رقنا **. "لاجملا باسح ىلع** اقروصلا

| ot / SPRAW / AW / CUC | PIM.TEST USER CO | MP (Agent)  |                |              |               |          |
|-----------------------|------------------|-------------|----------------|--------------|---------------|----------|
| Details Person        | Supervisor       | Agent Teams | Skill Groups   | Attributes   | Advanced      | History  |
| ustom Data            |                  |             |                |              |               |          |
| Supervisor            |                  |             |                |              |               |          |
| 2                     |                  |             |                |              |               |          |
| Denvis Assess         |                  |             |                |              |               |          |
| Jomain Account        |                  |             |                |              |               |          |
|                       |                  |             |                |              |               |          |
| Associate with Do     | main Account     |             |                |              |               |          |
| 80                    |                  |             |                |              |               |          |
| Login Name            |                  |             |                |              |               | _        |
| ccmpuser@sam          | aira.com         |             |                |              |               | ۹        |
| Oomain accou          | nt found         |             |                |              |               |          |
|                       |                  |             |                |              |               |          |
|                       |                  |             |                |              |               |          |
|                       |                  |             |                |              |               |          |
|                       |                  |             |                |              |               |          |
|                       |                  |             |                |              |               |          |
|                       |                  |             |                |              |               |          |
|                       |                  |             |                |              |               |          |
|                       |                  |             |                |              |               |          |
|                       |                  |             |                |              |               |          |
|                       |                  |             |                |              |               |          |
|                       |                  |             |                |              |               |          |
|                       |                  |             |                |              |               |          |
|                       |                  |             |                |              |               |          |
|                       |                  | A           | tivate Win     | dows         |               |          |
|                       |                  | Go          | to System in C | ontrol Panel | to activate W | findows. |
| Save Cancel           | Ready            |             |                |              |               |          |
|                       |                  |             |                |              |               |          |

**4. ديق"** ىلع صني اضيأ رفصأ رشؤم عم ،**مدقملا ليمعلا ثيدحت بلط** ماظنلا لوقيس ،الوأ ،ةروصلا يف حضوم وه امك ، **"ليغشتلا** 

| Agent<br>Austom Data<br>Supervisor | Teams Skill Groups | Attributes | Advanced | History |
|------------------------------------|--------------------|------------|----------|---------|
| Supervisor                         |                    |            |          |         |
| Supervisor<br>Somain Account       |                    |            |          |         |
| Somain Account                     |                    |            |          |         |
| Domain Account                     |                    |            |          |         |
|                                    |                    |            |          |         |
|                                    |                    |            |          |         |
| Associate with Domain Account      |                    |            |          |         |
| ani                                |                    |            |          |         |
| Login Name                         |                    |            |          |         |
| Compuserersamara.com               |                    |            |          | ų       |
|                                    |                    |            |          |         |
|                                    |                    |            |          |         |
|                                    |                    |            |          |         |
|                                    |                    |            |          |         |
|                                    |                    |            |          |         |
|                                    |                    |            |          |         |
|                                    |                    |            |          |         |
|                                    |                    |            |          |         |
|                                    |                    |            |          |         |
|                                    |                    |            |          |         |
|                                    |                    |            |          |         |
|                                    |                    |            |          |         |
|                                    | Activate Wir       | ndows      |          |         |
|                                    |                    |            |          |         |

رييغتلا أدبيسو **قزماج** ىلإ ةلاحلا ريغتتس ناوث عضب يف اريخأو **.5** 

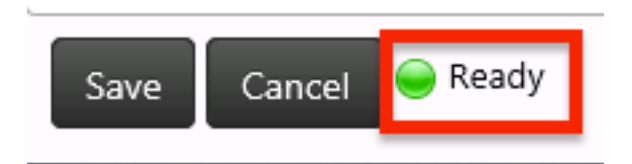

**6. مات المات الحافي Administration & Data Server** (AW) **مدقع** يف **نيوكتا اريدم** ي المات المات الم المات المات المات المات المات المات المات المات المات المات المات المات المات المات المات المات المات المات الم

| Age                                                                                                    | ent Explorer                                                                                                    |
|----------------------------------------------------------------------------------------------------|----------------------------------------------------------------------------------------------------|
| Age Select filter data Perphanal Optional Filter Condition Visike (Case Sensitive) None                                                                                                    | Agent Advanced Solf group membership  Agent Advanced Solf group membership  Select Person  Personal information  Find mame  * CCUIP Last mame * CCUIP Last mame * CCUIP ************************************ |
| CUCMPM3.spidemen     CUCMPM8ise,Swapita     CUCMPM8ise,Swapita     CUCMPM8ise,Swapita     CUCMPM8ise,Swapita     CUCMPM8ise,Swapita     CUCMPM8ise,Swapita     CUCMPM8ise,Swapita     CUCMPM8ise,Swapita     CUCMPM8ise,Swapita | Confere parameters Agent Information Enterprise - CLICMPINI TEST_USER_COMP Petipheral number Agent ID: Agent ID: Agent ID: Superviso:                                                                                                    |

# اهحالصإو ءاطخألا فاشكتسا

نيوكتلا اذهل امحالصإو ءاطخألا فاشكتسال ةددحم تامولعم أًيلاح رفوتت ال.

ةمجرتاا مذه لوح

تمجرت Cisco تايان تايانق تال نم قعومجم مادختساب دنتسمل اذه Cisco تمجرت ملاعل العامي عيمج يف نيم دختسمل لمعد يوتحم ميدقت لقيرشبل و امك ققيقد نوكت نل قيل قمجرت لضفاً نأ قظعالم يجرُي .قصاخل امهتغلب Cisco ياخت .فرتحم مجرتم اممدقي يتل القيفارت عال قمجرت اعم ل احل اوه يل إ أم اد عوجرل اب يصوُتو تامجرت الاذة ققد نع اهتي لوئسم Systems الما يا إ أم الا عنه يل الان الانتيام الال الانتيال الانت الما